# 회원정보 통합에 따른 주요 변경사항 안내

# I 사업주 시스템 회원정보 통합

- □ 공제회 시스템을 사용하는 사업주의 로그인 편의성 및 시스템 활용도 증대를 위해 전자카드근무관리시스템(ECARD) 및 퇴직공제EDI시스템 (WEDI) 회원정보 통합 추진
  - (**회원정보 통합대상**) 전자카드시스템<sup>\*</sup> 및 퇴직공제EDI시스템<sup>\*\*</sup> 사용자
    - \* ecard.cw.or.kr / \*\* wedi.cw.or.kr
  - 〇 (적용예정일) `2022. 1. 4.(화)
  - (주요변경사항)
  - 동일한 ID 및 패스워드로 양시스템 접속
  - 대리인 지정절차 통일(퇴직공제 EDI시스템 지정절차와 동일)
  - 시스템 내에서 다른 시스템으로 이동 가능

(ex) 전자카드시스템 → 퇴직공제 EDI시스템으로 이동하여 미신고사유 입력, 기재 사항변경신고 등 업무 처리 가능)

### □ 회원정보 통합(`22.1.4.) 이후 사용자에 따라 'ID 또는 인증서 재등록'

### 절차가 필요할 수 있음

| 구분    | 오류발생 유형                  | 해결방안                | 참고 |
|-------|--------------------------|---------------------|----|
|       | WEDI를 이미 가입한 경우          | WEDI에서 사용하는 ID로 로그인 | 2р |
| 법인/   | ECARD는 가입, WEDI는 미가입한 경우 | 로그인 ID 등록           | 2р |
| 개인사업자 | 인증서 오류가 발생한 경우           | 인증서 재등록             | 4р |
|       | 미가입자                     | 회원가입 후 로그인          | 5р |
|       | WEDI를 이미 가입한 경우          | WEDI에서 사용하는 ID로 로그인 | 6р |
| 대리인   | ECARD는 가입, WEDI는 미가입한 경우 | 인증서 재등록             | 7р |
|       | 미가입자                     | 회원가입 후 로그인          | 8p |

표 로그인 오류자 처리방법

# ※ 회원정보 통합(`22.1.4.) 이후 절차 진행 요망

1. 법인/개인인증서 사용자

### (1) 퇴직공제EDI시스템(WEDI)을 이미 가입한 사업주

- 퇴직공제 EDI시스템에서 사용 중인 ID 및 사업자등록번호를 입력하고, 퇴직공제 EDI시스템에서 사용 중인 법인인증서로 로그인

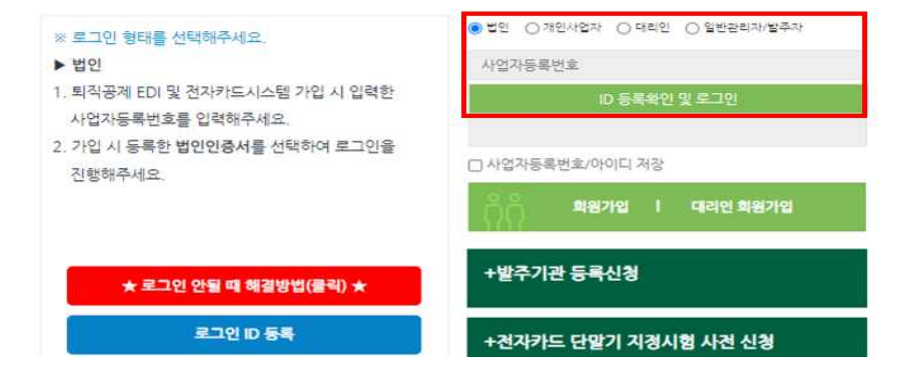

### (2) 전자카드시스템(ECARD)은 가입하고, 퇴직공제 EDI시스템은 가입하지 않은 사업주

- ID 정보 등록이 필요하며, 신규로 등록한 ID 및 법인인증서를 통해 로그인 가능 ① '로그인 ID 등록' 버튼 클릭

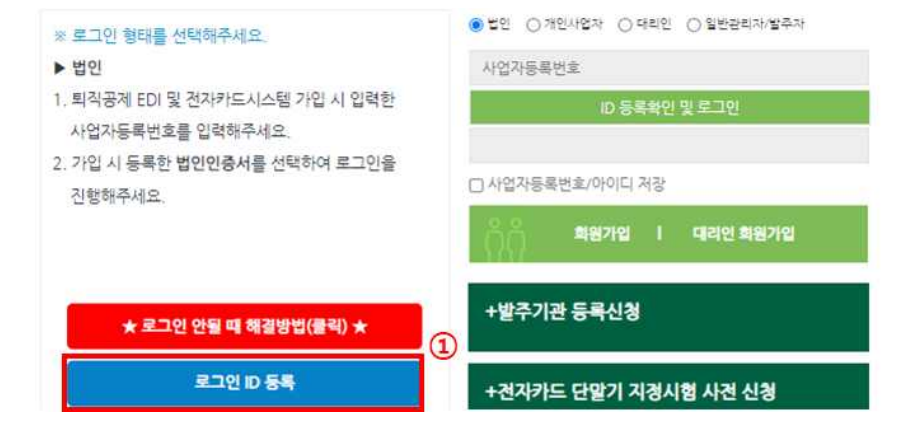

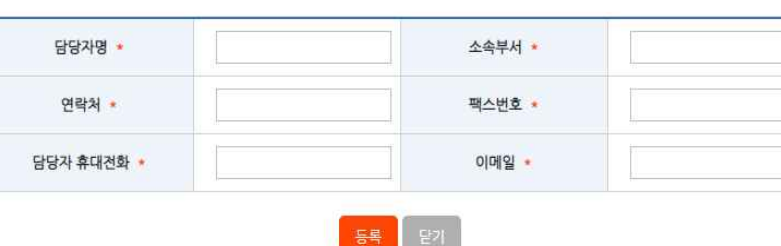

③ 퇴직공제 EDI시스템 용 추가정보 입력 (본사 담당자)

| 아이다 🔹 | *등록된 ID는 전자카드근무관리시스템과 퇴직공제 EDI 시스템에서 모두 사용하게 됩니다.<br>*영문(대소문자 구분)과 숫자를 조합하여 6~12자 이내로 입력 가능합니다.<br>* 한글 및 특수문자, 공란은 사용할 수 없습니다. |
|-------|----------------------------------------------------------------------------------------------------|
|       | 중복확인                                                                                                    |

아이디 등록

### 전자카드근무관리시스템 로그인 ID 등록

⑤ 사용하고자하는 ID 및 추가정보 입력

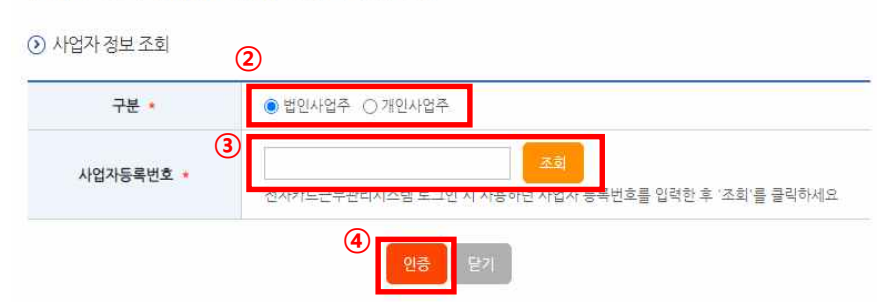

전자카드근무관리시스템 ID 등록을 위한 인증

- ④ '인증' 버튼 선택 후 법인인증서 또는 대표자 인증서(개인사업자)로 인증
- ※ 개인사업자는 사업자등록번호 및 주민등록번호 입력 필요
- ③ 사업자등록번호 입력 후 '조회' 버튼 선택
- ② 발생한 팝업 내 사업자 '구분' 값 선택 (법인사업자 또는 개인사업자)

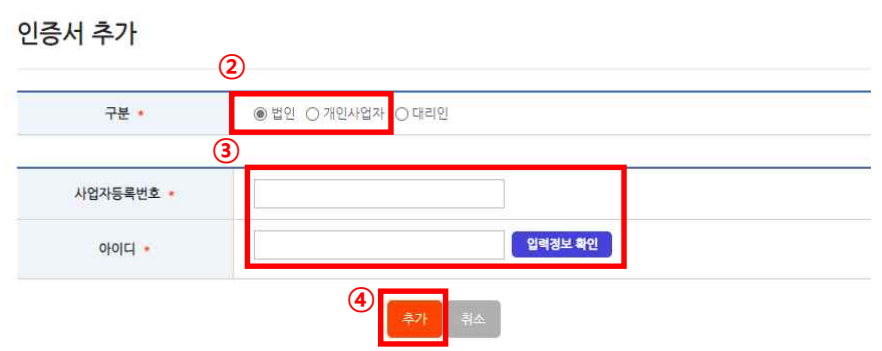

③ 사업자등록번호 및 ID 입력 후 '입력정보 확인' 버튼 선택
 ④ '추가' 버튼 선택 후 법인인증서 또는 대표자 인증서(개인사업자)로 인증

② 발생한 팝업 내 '구분' 값 선택 (법인 / 개인)

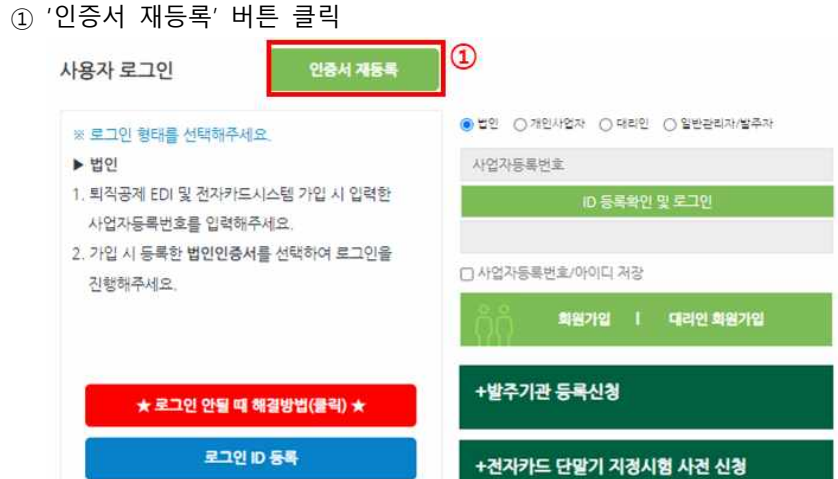

- ~ '아주나 케트크' 바트 그리
- 인증서 재등록이 필요하며, 등록 후 로그인 가능
- (3) 인증서 오류가 발생하는 사업주

# (4) 전자카드시스템 및 퇴직공제 EDI시스템 가입 이력이 없는 사업주

- 회원가입 진행 후 가입한 ID 및 법인인증서로 로그인
- ※ 신규로 가입한 ID는 퇴직공제EDI시스템에서도 동일하게 사용가능

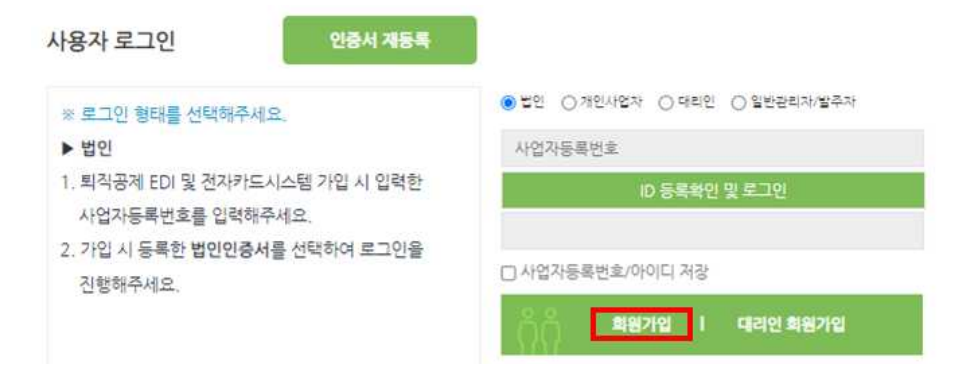

- 퇴직공제 EDI시스템에 업체정보가 등록되어 있지 않은 경우 회원가입이 불가능할 수 있으며, 이 경우 퇴직공제 EDI시스템(wedi.cw.or.kr)에 접속하여 회원가입 필요

# 2. 대리인

# (1) 퇴직공제 EDI시스템(WEDI)을 이미 가입하였고, 전자카드시스템 아이디와 동일한 대리인

- 퇴직공제 EDI시스템에서 사용 중인 ID 및 비밀번호를 입력하고, 퇴직공제 EDI시스템에서 사용 중인 개인인증서로 로그인

| 사용자 로그인                                        | 인중서 재등목      |                            |
|------------------------------------------------|--------------|----------------------------|
| ※ 로그인 형태를 선택해주세                                | <u>8</u> .   | ○법인 ○개인사업자 ◉대리인 ○일반관리자/발주자 |
| ▶ 대리인                                          |              | ofolci                     |
| <ol> <li>가입 후 권한 승인받은 아<br/>입력해주세요.</li> </ol> | 이디와 비밀번호를    | 비밀번호                       |
| 2. 가입 시 등록한 <b>개인인중/</b><br>진행해주세요.            | 서를 선택하여 로그인을 | □ 아이디 처장                   |
|                                                |              | 이 회원가입   대리인 회원가입          |

## (2) 퇴직공제 EDI시스템(WEDI)을 이미 가입했지만, 전자카드시스템 아이디와 다른 대리인

- 퇴직공제 EDI시스템에서 사용 중인 ID로 로그인하여 '권한 통합' 기능을 통해 전자카드시스템 아이디의 현장정보 이동

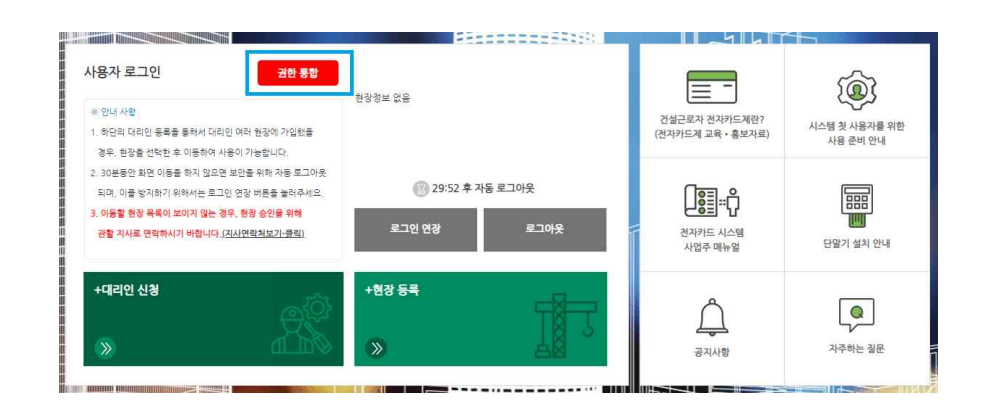

# (3) 전자카드시스템(ECARD)은 가입하고, 퇴직공제 EDI시스템은 가입하지 않은 대리인

- 개인인증서 정보 재등록 후, 로그인 진행
- ① '인증서재등록' 버튼 클릭

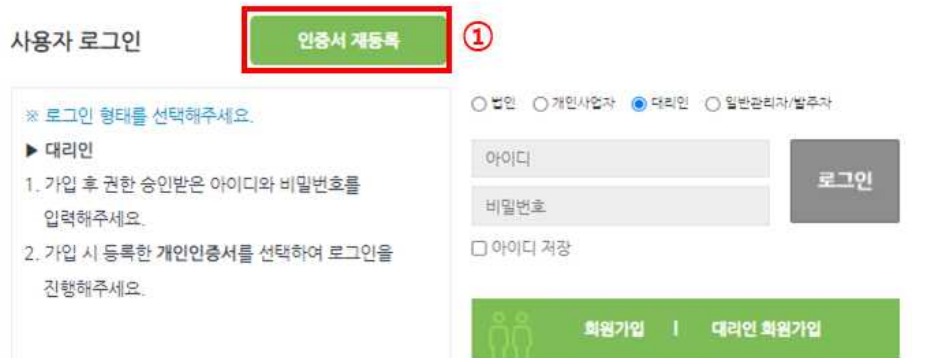

③ 기존에 전자카드시스템에서 사용하고 있는 아이디 및 비밀번호 입력 후

| ※ 로그인 형태를 선택해주세요.                                         | ○법인 ○개인사업자 ⓒ 데리인 ○ 일반관리자/발주자 |
|-----------------------------------------------------------|------------------------------|
| ▶ 대리인                                                     | ofolet                       |
| <ol> <li>가입 후 권한 승인받은 아이디와 비밀번호를<br/>입력해주세요.</li> </ol>   | 비밀번호                         |
| <ol> <li>가입 시 등록한 개인인증서를 선택하여 로그인을<br/>진행해주세요.</li> </ol> | 🗋 아이디 저장                     |
|                                                           | 이 이 회원가입 I 대리인 회원가입          |

- 회원가입 진행 후 가입한 ID 및 개인인증서로 로그인

사용자 로그인

② 발생한 팝업 내 '구분' 값 대리인 선택

'입력정보 확인' 선택

인증서 추가

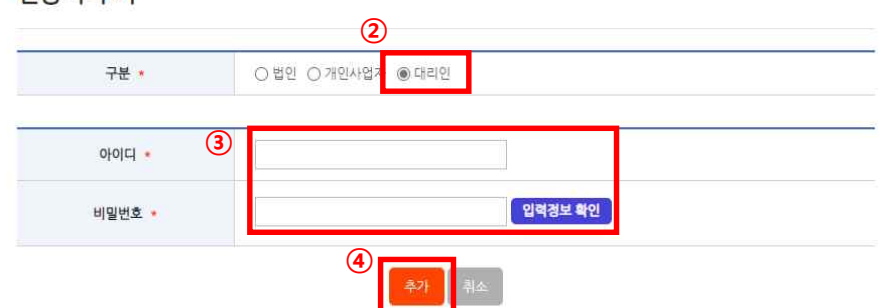

④ '추가' 버튼 선택 후 대리인 본인의 개인인증서 추가

# (4) 전자카드시스템 및 퇴직공제 EDI시스템 가입 이력이 없는 대리인

※ 신규로 가입한 ID는 퇴직공제 EDI시스템에서도 동일하게 사용가능

인증서 재동복

# Ⅲ 시스템 간 화면이동 방법

1. 전자카드시스템에서 퇴직공제 EDI시스템으로 이동

(1) 개요

 전자카드시스템 사용 중 퇴직공제 EDI 시스템 접속이 필요한 경우 버튼을 클릭하여 화면이동 가능

(2) 이동 방법

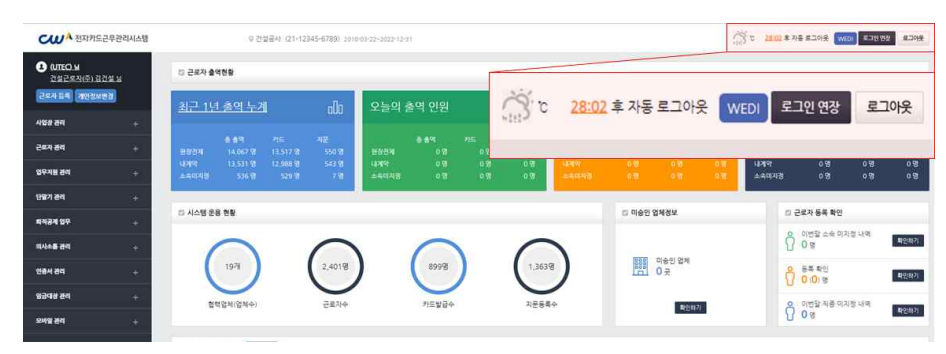

 전자카드시스템에 로그인 후 퇴직공제 EDI시스템으로 전환이 필요한 경우 상단의 'EDI시스템 바로가기' 버튼 클릭 시 퇴직공제 EDI시스템으로 이동
 'EDI시스템 바로가기' 선택 시 퇴직공제 EDI 시스템의 메인화면으로 이동 되며, 현재 로그인된 계정 정보 기준으로 메인화면 노출 2. 퇴직공제 EDI시스템에서 전자카드시스템으로 이동

### (1) 개요

- 퇴직공제 EDI시스템 사용 중 전자카드시스템 접속이 필요한 경우 버튼을 클릭하여 화면이동 가능

### (2) 이동 방법

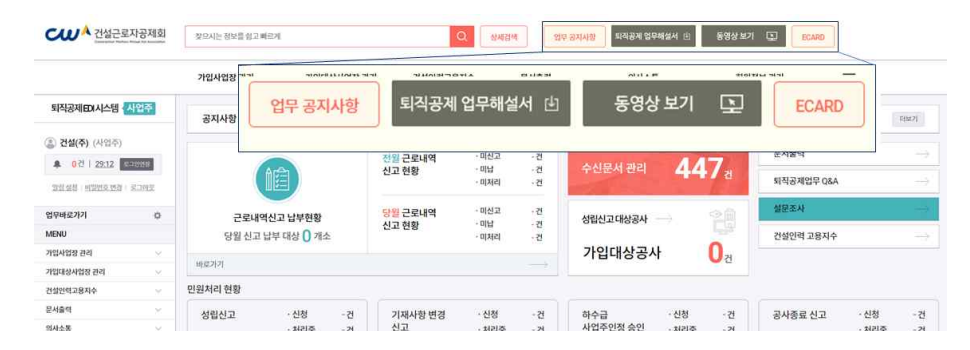

 퇴직공제 EDI시스템에 로그인 후 전자카드시스템으로 전환이 필요한 경우 상단의 '전자카드시스템 바로가기' 버튼 클릭 시 전자카드시스템으로 이동
 '전자카드시스템 바로가기' 선택 시 전자카드 메인화면으로 이동되며, 현장 선택 후 현장관리 화면이로 이동 가능
 ※ 전자카드 현장이 없는 사용자의 경우 시스템 기본화면으로 이동

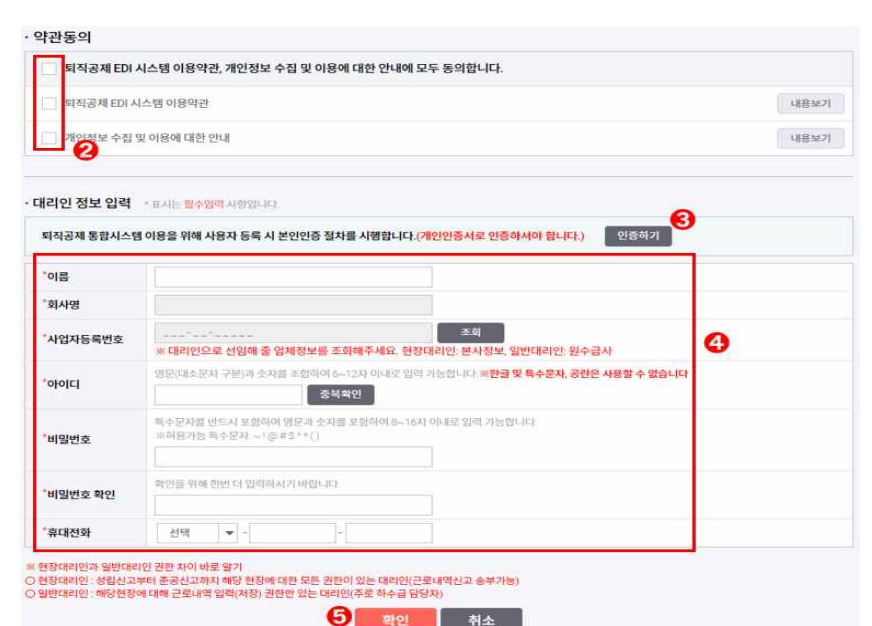

- ⑤ '확인' 버튼 클릭
- ④ '대리인 정보' 입력
- ③ '인증하기' 버튼 클릭하여 인증서의 유효성 확인
- ② 개인정보 수집 등 약관동의 버튼 클릭(필수 동의)

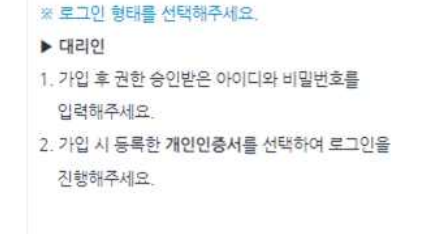

| 0}0 E   |      | 270       |
|---------|------|-----------|
| 비밀번호    |      | <u></u> 2 |
| 이 아이디 저 | 장    |           |
|         |      | 1         |
| 88      | 회원가입 | 대리인 회원가입  |

○법인 ○개인사업자 ●대리인 ○일반관리자/발주자

① '대리인 회원가입' 버튼 클릭

# 1. 대리인 회원가입 진행

### 대리인 등록 절차 IV

2. 대리인 신청 및 대리인 권한 부여

# 1) 대리인 신청(현장 대리인 실시)

1개 입력 및 검색

③ 검색된 업체 더블 클릭

④ 선택한 업체정보 확인

대리인 신청

어체면

⑤ '대리인 신청' 버튼 클릭

테스트

① 회원가입한 대리인 정보로 로그인 후 '대리인 신청' 버튼 클릭

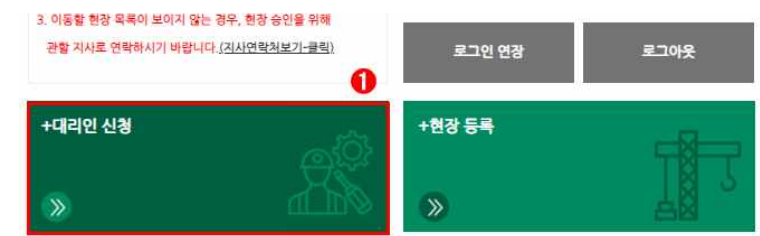

② 대리인으로 승인받고자하는 「업체명 or 사업자등록번호 or 법인등록번호」 중

- 12 -

6

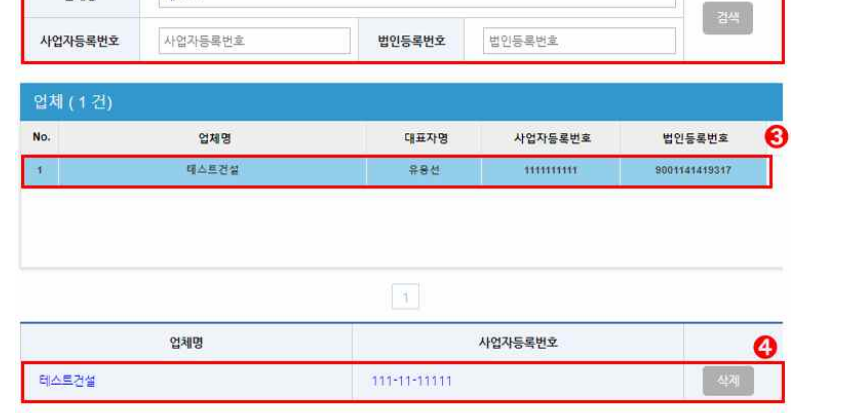

2

# ② 신청한 대리인 계정 중 승인 필요 계정 권한 원대리관리자로 변경

|                          | 공/                      | 사명                             | (천자카도) 대굽            | e바로 연계 등 테스트 공사 (삭제급지)             |                      |                                     |                                               |
|--------------------------|-------------------------|--------------------------------|----------------------|------------------------------------|----------------------|-------------------------------------|-----------------------------------------------|
| 공제가입번호                   |                         |                                | 공제가입일                |                                    |                      |                                     |                                               |
| <b>입체명</b> 건설근로자공체회      |                         | 2]                             | 전화번호                 |                                    |                      |                                     |                                               |
|                          | <b>총공사금액</b> 10,000,000 |                                |                      | 공사기간                               |                      |                                     |                                               |
|                          | 현장                      | 주소                             | 서중시 중구 남             | 내문로                                |                      |                                     |                                               |
| 검석                       | 4                       | 이름을 입                          | 력하세요.                | 아이다를 입력하세요. 조리                     |                      |                                     |                                               |
| 검서<br>NO                 | 4                       | 이름을 입                          | 력하세요.<br>회원ID        | 아이디를 입력하세요. 조리 이름                  |                      | 전화번호                                | <b>港校 60</b>                                  |
| 김4<br>NO                 | 4                       | 이름플 임<br>1<br>0                | 학하세요.<br><b>희원ID</b> | 아이다를 입력하세요 3.4<br>이름<br>우          | 01                   | 전확번호<br>27                          | 권한 🕑<br>💿 선택 〇 월대리관리치                         |
| 김4<br>NO<br>1<br>2       | 44<br>0<br>0            | 이용품 입<br>이용품 입<br>1<br>0<br>8  | 학하세요<br>해원ID         | 아이디를 입력하세요                         | 01                   | 전화번호<br>27<br>21                    | <b>권한 @</b><br>• 선택 ○ 원다리관리지<br>○ 선택 • 원다리관리자 |
| 검색<br>NO<br>1<br>2<br>3  | 4<br>9<br>0             | 이용을 입<br>1<br>10<br>8<br>23    | 작하세요.<br>비원ID        | 아이디플 인력학생으 조립<br>여름<br>우<br>호<br>지 | 01                   | 전화번호<br>27<br>21<br>60              | 변환 2                                          |
| 214<br>NO<br>1<br>2<br>3 | e<br>u<br>d             | 0(書音 1)<br>0<br>6<br>23<br>234 | 역하세요.<br>위험ID        | 아이니를 인적하세요                         | 01<br>01<br>01<br>01 | <b>전와번호</b><br>27<br>21<br>60<br>62 | 경향 @                                          |

### 대리인 등록

# ① 사업장 관리-사용자-대리인 관리 버튼 클릭

| 3 건설근로자공제회 (본희) 님<br>건설근로자공제회 님 | 사용자             |                               |  |  |
|---------------------------------|-----------------|-------------------------------|--|--|
| 근로자 등록 개안성보변경                   | D ID            | 아이다를 입력하세요.                   |  |  |
| 사업광 관리 -                        | □ 휴대전화          | 휴대전화물 입력하세요.                  |  |  |
|                                 | 미 업체            | 업체명을 입력하세요.                   |  |  |
| 공사현장                            | 사업자등록번호         | 사업자등록번호를 입력하세요.               |  |  |
| 합력업체<br>11971                   | 수요기관명           | 수요기관명을 입력하세요.                 |  |  |
| New<br>Lightware                | 0 80 A          | (전자카드) 대금@바로 연계 등 테스트 공사 (실 💙 |  |  |
| 대리인 신청 관리                       | 대리인 등목 일반관리자 등록 |                               |  |  |
| ਦਵਨ ਲੋਕ +                       |                 |                               |  |  |
|                                 | 사용사 (20건)       |                               |  |  |

# 2) 대리인 승인(본사 담당자 실시)